## **Cal Poly Finance Dashboards**

#### SLC May Meeting

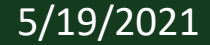

## Agenda

- Chart of Accounts
- Dashboards
- Finance Dashboards
  - Process Guide
- Tips and Tricks
- Questions

 Cal Poly uses ORACLE PeopleSoft Application for Finance, HR and Student

- PeopleSoft chartfields define transactions
  - Six chartfields
    - Fund
    - DeptID
    - Account
    - Program
    - Project
    - Class
- Each act as a unique dimension of the transaction
- Fund, Dept and Account are required on all transactions

#### 5/19/2021

- Fund Defines the funding source
  - CSU attributes are added to each PeopleSoft Fund
    - SCO Fund, CSU Fund, etc
      - CSU Reporting is based on these attributes
    - The Fund attributes provide the necessary information to provide CSU Systemwide and SCO reporting
  - First 2 digits define the funding source
  - Format XX999
    - MY002 indicates a specific campus fund in CSU Fund Lottery

- DeptID Defines the campus department originating the transactions
  - Six digit number
    - Last 2 digits indicate a sub-department
    - Example
      - Academic Affairs = 120000
      - Summer Advising = 120001 which indicates Summer Advising is a sub-dept of the Academic Affairs department

- DeptID's represent the campus organization structure
  - Example:
    - 120000 Academic Affairs (Level 1)
    - 102500 College of Ag (Level 2)
    - 100100 Agriculture Education (Level 3)
- The campus organization structure is maintained in a "Peoplesoft Tree"

Level 1 is Defined by the Divisions – sample Academic Affairs

Level 2 is Defined as reporting to Level 1 – Sample – College of Ag or Academic Senate report to Academic Affairs

Level 3 is defined as reporting to level 2 – Sample – Wine and Viticulture reports to College of Ag

| 😂 CAPOLY - Cal Poly                            |
|------------------------------------------------|
| 🗶 🖙 😹 120000 - Academic Affairs                |
| P [120000] - Academic Affairs                  |
| 🗁 🖉 [120002] - Acad Affairs-Summer Advising    |
| 🖉 🖉 [120003] - Acad Affairs - Cal Poly Plan    |
| [120004] - College Based Fees Admin            |
| 🖃 🖻 122200 - Academic Senate                   |
| - 102500 - CAFES-College of Agriculture        |
| [100100] - CAFES-Agriculture Edu & Comm        |
| P [100200] - CAFES-BioRes & Ag Engineering     |
| P [100300] - CAFES-Agribusiness                |
| [100400] - CAFES-Animal Science                |
| [100500] - CAFES-Horticulture & Crop Sci       |
| [100700] - CAFES-Food Science & Nutrition      |
| [100900] - CAFES-Hort/Crop Student Labor       |
| [101100] - CAFES-Earth & Soil Sciences         |
| [101600] - CAFES-Military Science (ROTC)       |
| [102500] - CAFES-Coll Ag Food& Env Sci         |
| [102501] - CAFES-Multicultural Ag Prog         |
| [102502] - CAFES Dean's Reserve                |
| [102503] - CAFES-Computer Support              |
| [102504] - CAFES-Agr Research Initiative       |
| [102505] - CAFES-Advancement Group             |
| [102506] - CAFES Accounting Use Only           |
| 102507] - CAFES-Wine and Viticulture           |
| [102508] - CAFES-Grad Assistantships           |
| □ 🖿 🗈 100600 - CAFES-Dairy Science             |
| 🖿 🗈 100800 - CAFES-Natural Resource Mgmt       |
| □                                              |
| 🖻 🗈 105000 - CAED-College Arch & Env Design    |
| 🗈 🗈 107500 - OCOB-Orfalea Coll of Business 🛛 🗞 |
| 112500 - CENG-College of Engineering           |
| □ ➡ 110000 - CLA-College of Liberal Arts       |

#### 5/19/2021

- Account Defines the nature of the transactions, Asset, Liability, Revenue, Expense, Equity
- CSU attributes are added to each PeopleSoft Account
  - The account attributes provide the necessary information to provide CSU Systemwide and SCO reporting
- The values of this chartfield are based on required values for systemwide reporting common to all CSU Campuses
  - Campuses can further expand the values for unique needs
- Six digit numeric

- Program Typically defines a set of ongoing campus activities
  - Use this chartfield to identify the third party that needs to be billed to be reimbursed for transaction made on their behalf.
    - Used for this purpose in Fund SL002 Reimbursed Activity
    - Used in combination with the Project Chartfield which defines the Auxiliary org key to be billed
  - 5 digit alpha numeric value
  - Example of campus uses of program
    - College Based Fee, User Fee, Miscellaneous Course Fees

- Project Defines a set of activities for a specific time period
  - Primarily used to define projects with a beginning and ending date
    - Major/Major Capital Outlay Projects, ITS projects, etc.
- 6 digit alpha numeric value
- Cal Poly uses this chartfield in combination with the program chartfield to identify the Foundation, ASI or Corporation account being invoiced
  - Only used for this purpose in Fund SL002 Internal Activity

- Class Defines specific cost reporting for a campus department
  - Cal Poly has a set of "generic" class values for departments to use as needed
    - CU001 thru CU125
    - User defined 1 thru User defined 125
    - Represents 125 values a department can use as needed
- Cal Poly uses the class chartfield to define the academic quarter on revenue transactions
- Cal Poly uses the class chartfield to define the course number on Miscellaneous Course Fee revenue transactions

#### • Sample PeopleSoft Chartfields

| Fund  | DeptID | Account | Program | Project | Class | Transaction Description                                                |
|-------|--------|---------|---------|---------|-------|------------------------------------------------------------------------|
| SL001 | 102500 | 606001  |         |         |       | College of Ag - Operating Fund Travel                                  |
| SL001 | 204500 | 613001  |         | SR1419  |       | Special Repair - Serrano Barn                                          |
| SL001 | CAPOLY | 501800  |         |         | CF001 | State University Fee - Undergrad - Fall Quarter                        |
| MY014 | 112500 | 660003  |         |         |       | College of Engineering - Lottery Fund Supplies and Service             |
| SL001 | 112500 | 660003  |         |         |       | College of Engineering - Operating Fund Supplies and Service           |
| SL001 | 112500 | 660003  | AA004   |         |       | College of Engineering - Operating Fund Supplies and Service - CBF     |
| SL002 | CAPOLY | 660003  | R1000   | Z27000  |       | Reimb Activity - Corporation - Swanton Pacific - Supplies and Service  |
| SL001 | 100100 | 606001  |         |         | CU004 | Agriculture Eduction - Operating Fund - Travel - dept defined activity |
| 2930  | 572    | 1740    | 569     | 7865    | 1204  | # Number of Active Values as of FY 20-21                               |

5/19/2021

- Login through the Cal Poly Portal
- Select PolyData Dashboards

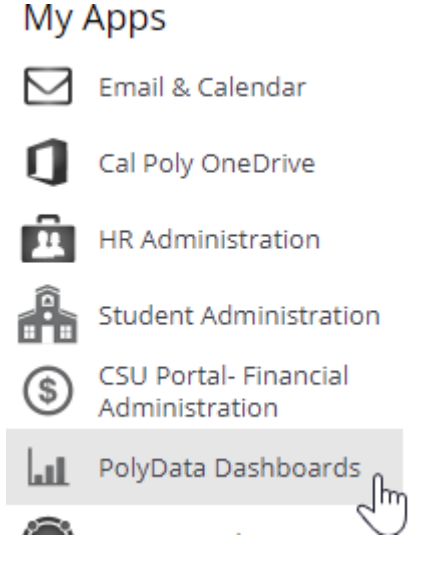

|                                                                                                    | Search All 🔹 🔍 Advand                                                                                                    | ced Help 🔻 Sign Ou                                      |
|----------------------------------------------------------------------------------------------------|----------------------------------------------------------------------------------------------------|---------------------------------------------------------|
| Icome                                                                                                    | Home Catalog Favorites ▼ Dashboards ▼ Open ▼                                                                                                    | Signed In As Elizabe                                    |
| ▲ Welcome Message                                                                                                    | ✓ Dashboard Tips                                                                                                    | Quick Links                                             |
| Welcome                                                                                                    | Dashboard Tips                                                                                                    | FAQs<br>Contacts and Help<br>Sites                      |
| PolyData Dashboards is a fully Web enabled Business<br>Intelligence (BI) infrastructure complete with interactive<br>dashboards providing for more analytical and business<br>intelligence canability utilizing Cal Poly's Enterprise Data | Why am I seeing the Welcome Dashboard when I login?<br>All dashboard users will see the Welcome dashboard by default until<br>they change their individual user preferences.                                                                              | Tool Help and<br>Training<br>PolyData<br>Dashboard Home |
| Warehouse (PolyData).                                                                                                    | How do I set which Dashboard I want to see first when I log in to<br>PolyData Dashboards?                                                                                                    | PolyData Home<br>Cal Poly Home                          |
| information on PolyData Dashboards, use the "quick links"<br>provided on this page for easy reference.                                                                                                    | there is a drop-down choice for Default Dashboard. Select the one<br>you want to be your default each time you log in. If no other<br>dashboards are listed, read the Authorization section from the site<br>below for instructions on requesting access. |                                                         |

- Dashboards shows only those you have security for
- The welcome screen has contacts for the various dashboards

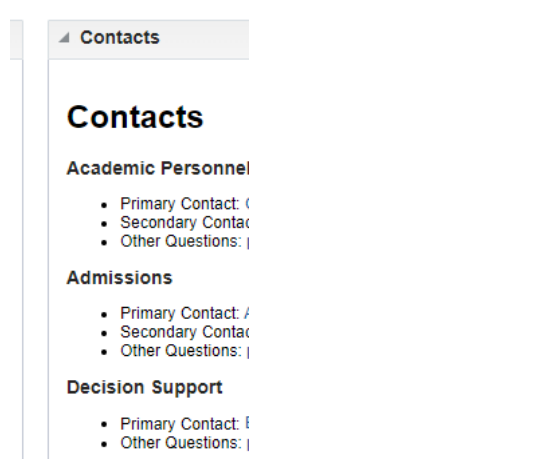

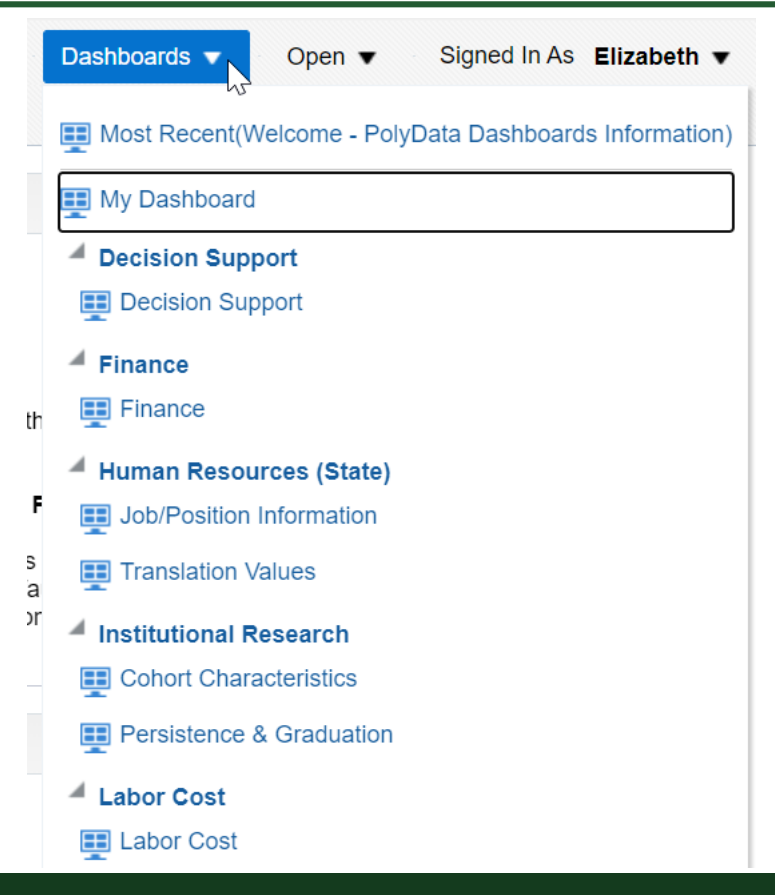

#### 5/19/2021

| RACLE <sup>®</sup> Business Intelligence                                                                                                    | Search All   Advance                                                                                                    | ed Help ▼ Sign (                                        |
|----------------------------------------------------------------------------------------------------|----------------------------------------------------------------------------------------------------|---------------------------------------------------------|
| come                                                                                                    | Home Catalog Favorites ▼ Dashboards ▼ Open ▼                                                                                                    | Signed In As                                            |
| Welcome Message                                                                                                    | ✓ Dashboard Tips                                                                                                    | A Quick Links                                           |
| Welcome                                                                                                    | Dashboard Tips                                                                                                    | FAQs<br>Contacts and Help<br>Sites                      |
| PolyData Dashboards is a fully Web enabled Business<br>Intelligence (BI) infrastructure complete with interactive<br>dashboards providing for more analytical and business | Why am I seeing the Welcome Dashboard when I login?<br>All dashboard users will see the Welcome dashboard by default until<br>they change their individual user preferences.                                                                                                    | Tool Help and<br>Training<br>PolyData<br>Dashboard Home |
| Warehouse (PolyData).                                                                                                    | How do I set which Dashboard I want to see first when I log in to PolyData Dashboards?                                                                                                    | PolyData Home<br>Cal Poly Home                          |
| For contacts and help sites, see content below. For more information on PolyData Dashboards, use the "quick links" provided on this page for easy reference.               | Click the My Account at the top right of the screen. Under Preferences<br>there is a drop-down choice for Default Dashboard. Select the one<br>you want to be your default each time you log in. If no other<br>dashboards are listed, read the Authorization section from the site |                                                         |

- Signed in "your name"
- Click on the down
- My Account

| My Account                         |                            |                    |                  |                   |  |
|------------------------------------|----------------------------|--------------------|------------------|-------------------|--|
| User ID: ejwillia<br>Display Name: | a@calpoly.edu<br>Elizabeth |                    |                  |                   |  |
| Preferences                        | BI Publisher Preferences   | Mobile Preferences | Delivery Options | Application Roles |  |
|                                    | Starting Page              | Finance : Finance  |                  | •                 |  |

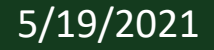

#### **Finance Dashboard**

• The Finance Dashboard house the financial data for the University

|                       | usiness Intelligen | ce                   |                       | Se             | earch All                        | Q Advanced He        | elp 🔻 Sign Out          |                        |                                                                           |
|-----------------------|--------------------|----------------------|-----------------------|----------------|----------------------------------|----------------------|-------------------------|------------------------|---------------------------------------------------------------------------|
| inance                |                    |                      |                       |                | Home                             | Catalog Favorite     | es 🔹 Dashboards 🔻       | Open ▼ Signe           | ed In As Elizabeth 🔻                                                      |
| My Revenue and Expens | My Open POs        | My Trial Balance     | My Revenue and Expens | e Transactions | My PO Transactions               | My Trial Balance Tra | insactions My Budget Tr | ansactions My Projects | му с» 🍄 🌘                                                                 |
| Revenue and Exper     | nse Prompt         |                      |                       |                |                                  |                      |                         |                        | Important<br>Information                                                  |
| * Business Unit       | Fiscal Year        | Acctg Period (as of) | Fund                  | CSU Fund       | Program                          | Project              | Class                   |                        | Today is Thursd                                                           |
| SLCMP 🔻               | 2020               | ▼ <=                 | SL001-948-485 CSL 🔻   | Select Value   | <ul> <li>Select Value</li> </ul> | ▼Select Value        | ▼Select Value ▼         |                        | April 10, 2021                                                            |
| Dept Lvl 1            | Dept Lvl 2         | 12-June Dept LvI 3   | Dept Lvl 4 Dr         | ept            | Acct Category Type               | Acct Type            | Account                 | Apply Reset V          | The data availabl<br>this PolyData<br>Dashboard page<br>last refreshed fr |
|                       | Select value       | Select value         | Select value          | -Select value  | Select Value                     | 50-Revendes          | Select value            |                        | Thursday, April<br>2021 4:03:55 A                                         |

## **Revenue and Expense Information**

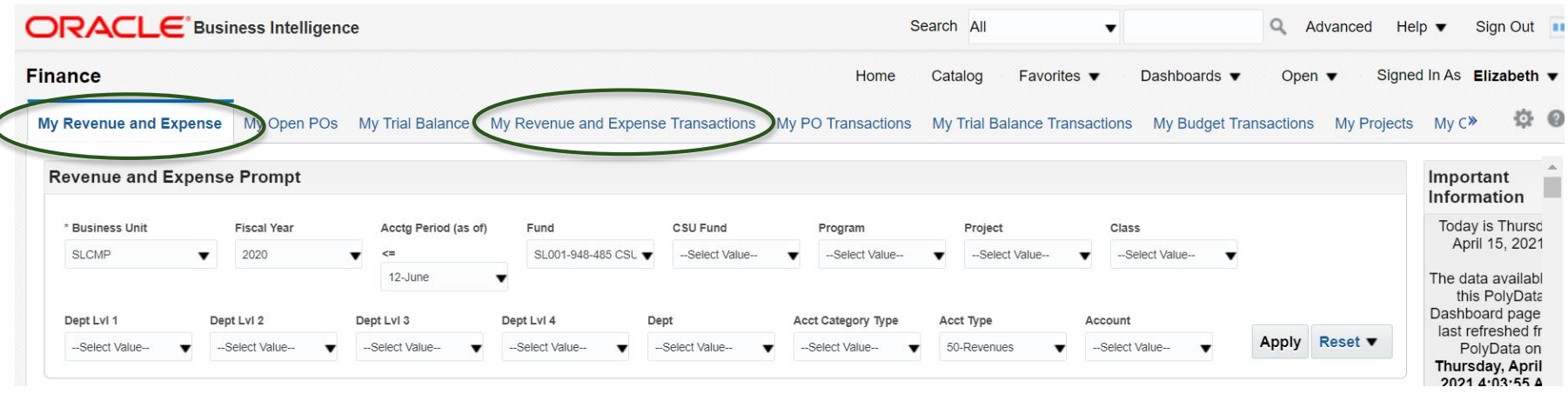

- My Revenue and Expense Similar to an Income Statement showing current year profit/loss at a summary level
- My Revenue and Expense Transactions same information as above just at a detail level

#### **Purchase Order Information**

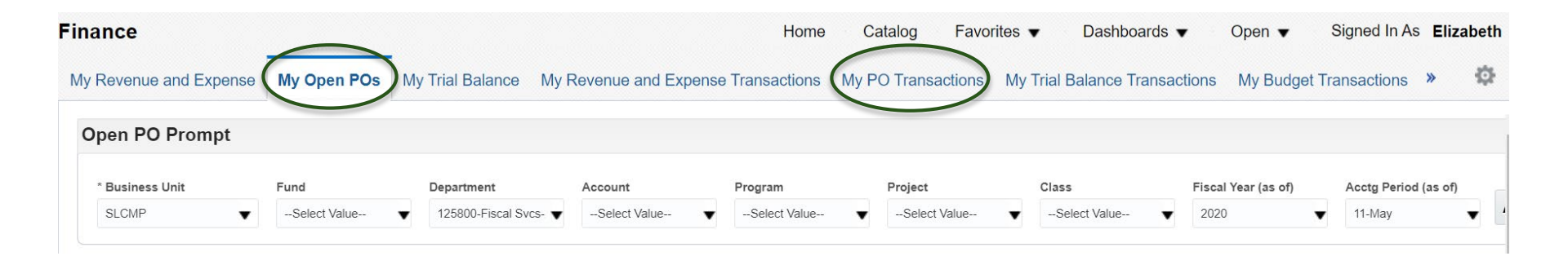

- My Open POs Shows the current open PO's based for the criteria selected
- My PO Transactions shows the encumbrance and expenses at a detail level

#### **Trial Balance Information**

| inance         |               |                 |                        | Hor                   | ne Catalog     | Favorites <b>v</b> | Dashboards <b>v</b>     |
|----------------|---------------|-----------------|------------------------|-----------------------|----------------|--------------------|-------------------------|
| My Revenue and | Expense My Op | oen POs My Tria | I Balance My Revenue a | nd Expense Transactio | ns My PO Trans | actions My Tri     | al Balance Transactions |
| Trial Balance  | Prompt        |                 |                        |                       |                |                    |                         |
| * Bu           | siness Unit   | Fiscal Year     | Acctg Period (as of)   | Fund                  | CSU Fund       |                    |                         |
| SL             |               | 2020            | ▼ <= 11-May ▼          | SL001-948-485 CSL 🔻   | Select Value   | Apply R            | eset ▼                  |

- My Trial Balance– Shows current year balances at a summary level
- My Trial Balance Transactions shows the same information at a detail level

### **Budget Transactions**

| inance                 |                     |                    |                                  |                     |                |                               | -               | _                   | Home Cata      | log Favorites ▼   |
|------------------------|---------------------|--------------------|----------------------------------|---------------------|----------------|-------------------------------|-----------------|---------------------|----------------|-------------------|
| My Revenue and Expense | e My Open POs       | My Trial Balance M | ly Revenue and Expens            | e Transactions My P | O Transactions | My Trial Balance Transactions | My Budget Trans | actions My Projects | My Chargebacks | My Base Budget My |
| Budget Transaction     | ns Prompt           |                    |                                  |                     |                |                               |                 |                     |                |                   |
| * Business Unit        | Fiscal Year         | Acctg Period       | Date Posted                      | Document Source     | Document ID    | Ledger Group                  | Dept Lvl 1      | Dept Lvl 2          | Dept Lvl 3     |                   |
| SLCMP                  | 2020                | ▼ 11-May           | <ul> <li>Select Value</li> </ul> | Select Value        | •              | OPER_BUDG V                   | Select Value 🔻  | Select Value        | Select Value   |                   |
| Fund                   | Department          | Account            | Program                          | Project             | Class          | Acct Category Type            |                 |                     |                |                   |
| Select Value           | 125800-Fiscal Svcs- | Select Value       | Select Value 🔻                   | Select Value        | Select Value   | ▼Select Value ▼               |                 |                     |                | Apply Reset -     |

- My Budget Transactions Shows current year budget entries at a detail level
- My Base Budget is the BASE ledger that shows the permanent base budget (no longer use this only there for historical information)

#### **Other Tabs**

| Projects Prompt                                    |                                               |                                                 |                                             |                                         |                         |                                             |                           |                     |               |               |                                    |               |        |                     |       |            |                        |               | iviy i tojects – use tills                                                                |
|----------------------------------------------------|-----------------------------------------------|-------------------------------------------------|---------------------------------------------|-----------------------------------------|-------------------------|---------------------------------------------|---------------------------|---------------------|---------------|---------------|------------------------------------|---------------|--------|---------------------|-------|------------|------------------------|---------------|-------------------------------------------------------------------------------------------|
| 7/10/ 11/                                          | * Busin<br>SLCN<br>Project                    | category Pro<br>t Value 2                       | Fund<br>Select Va<br>oject<br>:143-Mott Gym | Rep -                                   | Department<br>Select Va | ue ¥                                        | Account                   | lue •               | Program       | Value         | CSU Fu                             | id<br>Value · | Dept   | Lvl 1<br>lect Value | •     | Dept Lvl 2 |                        | 4             | if you want to track<br>project to date<br>expenses                                       |
| Business Unit<br>SLCMP +<br>Fund I<br>Select Value | Fiscal Y<br>2020<br>Department<br>125800-Fisc | ar Acct<br>11-7<br>Account<br>al Svos- Select ' | g Period<br>May<br>Value V                  | Date Po<br>Sele<br>Program<br>Select Va | isted<br>at Value       | Documer<br>Select<br>Project<br>Select Valu | nt Source<br>Value<br>e v | Docume<br>Class     | nt ID<br>Je 🔻 | Арр           | ly Reset •                         |               |        |                     |       |            | importan<br>The data a | va<br>Fi<br>A | My Pro Card Charges<br>– use this when<br>searching for Pro Card<br>charges               |
| My Trial Balance<br>* Business Unit<br>SLCMP       | My R                                          | Fiscal Year<br>2020                             | ense Tran<br>Ao                             | Sactions<br>ctg Period<br>I-May         | My PO T                 | ransactio<br>Date Postec<br>Select Va       | ns My 1                   | rial Bala<br>Doc ID | ince Trans    | sactions      | My Budg<br>Customer<br>Select Valu | e 💌           | ctions | My Proj             | iects | My Cha     | rgebacks               |               | My Chargebacks –<br>This is used for more<br>detailed information<br>related to on campus |
| Fund                                               | De<br>▼ 1                                     | artment<br>5800-Fiscal Svcs- 🖷                  | Accoun                                      | t<br>t Value                            | Prog                    | ram<br>Hect Value                           | Ŧ                         | roject<br>Select Va | alue 🔻        | Class<br>Sele | ect Value                          | •             | Apply  | y Rese              | et 🔻  |            |                        |               | chargebacks (ex.<br>Facilities Postage etc.                                               |

# New Dashboard Training Manual

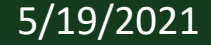

## **Tips and Tricks**

- My Revenue and Expense Transactions tab Quick Links
  - Actuals Download allows you to download data with all available additional column selections
- You can move columns around to better view your data on the Dashboard
  - For example if you want to prompt on Fee category
- You can include additional columns

# Live-Demo

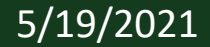

# Questions??

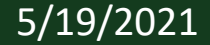

# CAL POLY

#### SAN LUIS OBISPO

www.calpoly.edu